# Istruzioni per l'installazione

# Modulo di interfaccia ControlLogix-XT Data Highway Plus – I/O remoto

### Numero di catalogo 1756-DHRIOXT

| Argomento                                                       | pagina |
|-----------------------------------------------------------------|--------|
| Importanti informazioni per l'utente                            | 3      |
| Informazioni sul modulo 1756-DHRIOXT                            | 8      |
| Informazioni sui sistemi ControlLogix-XT                        | 10     |
| ControlLogix-XT con componenti ControlLogix tradizionali        | 10     |
| Informazioni preliminari                                        | 11     |
| Impostare i selettori per il tipo di rete e l'indirizzo di nodo | 11     |
| Preparare lo chassis per l'installazione del modulo             | 13     |
| Determinare la posizione dello slot del modulo                  | 14     |
| Installazione e rimozione del modulo sotto tensione             | 14     |
| Installare il modulo                                            | 15     |
| Rimuovere o sostituire il modulo.                               | 16     |
| Cablare i connettori per i canali del modulo                    | 17     |
| Collegare il terminale di programmazione                        | 18     |
| Collegare la rete DH+ o I/O remoto                              | 19     |
| Inviare corrente allo chassis                                   | 19     |
| Controllare l'alimentazione e lo stato del modulo               | 20     |

## 2 Modulo di interfaccia ControlLogix-XT Data Highway Plus – I/O remoto

| Argomento                                        | pagina |
|--------------------------------------------------|--------|
| Sequenza di avvio del display alfanumerico       | 21     |
| Stato dell'alimentatore                          | 22     |
| Codici del display alfanumerico                  | 23     |
| Indicatori di stato                              | 26     |
| Caratteristiche tecniche generali – 1756-DHRIOXT | 28     |
| Caratteristiche ambientali – 1756-DHRIOXT        | 29     |
| Certificazioni – 1756-DHRIOXT                    | 31     |
| Risorse supplementari                            | 32     |

#### Importanti informazioni per l'utente

Le caratteristiche di funzionamento delle apparecchiature a stato solido differiscono da quelle delle apparecchiature elettromeccaniche. Safety Guidelines for the Application, Installation and Maintenance of Solid State Controls (pubblicazione <u>SGI-1.1</u> disponibile presso l'Ufficio Commerciale Rockwell Automation di zona oppure online all'indirizzo <u>http://literature.rockwellautomation.com</u>) illustra le differenze sostanziali tra apparecchiature a stato solido e dispositivi elettromeccanici cablati. A causa di tali differenze e dell'ampia gamma di utilizzi delle apparecchiature a stato solido, tutto il personale responsabile dell'applicazione dell'apparecchiatura deve verificare che vengano soddisfatti i criteri di corretto utilizzo.

In nessun caso Rockwell Automation, Inc. sarà responsabile per i danni diretti o indiretti derivanti dall'uso o dall'applicazione di questa apparecchiatura.

In questo manuale gli esempi e gli schemi sono riportati a solo scopo illustrativo. Data la grande quantità di variabili e requisiti associati a ciascuna installazione, Rockwell Automation, Inc. non può assumersi la responsabilità per l'uso effettivo dell'apparecchiatura basato su esempi e schemi del manuale.

Rockwell Automation, Inc. non si assume alcuna responsabilità relativa ai brevetti per quanto attiene all'utilizzo di informazioni, circuiti, apparecchiature o software descritti nel manuale.

È proibita la riproduzione totale o parziale del contenuto di questo manuale, senza il permesso scritto di Rockwell Automation, Inc.

In tutto il manuale, quando necessario, sono riportate delle note relative agli aspetti di sicurezza e prevenzione.

| AVVERTENZA                       | Identifica informazioni su procedure o circostanze che possono provocare<br>un'esplosione in un ambiente pericoloso e che possono condurre a lesioni personali<br>o morte, danni alle cose o perdite economiche.                                        |
|----------------------------------|----------------------------------------------------------------------------------------------------|
| IMPORTANTE                       | Identifica informazioni fondamentali per un'applicazione ed un funzionamento<br>corretti del prodotto                                                                                                    |
|                                  | Identifica informazioni su procedure o circostanze che possono condurre a lesioni<br>personali o morte, danni alle cose o perdite economiche. I simboli di attenzione<br>aiutano a identificare ed evitare un pericolo e a riconoscerne le conseguenze. |
| PERICOLO DI<br>SCOSSE ELETTRICHE | Queste etichette possono trovarsi all'esterno o all'interno dell'apparecchiatura, ad<br>esempio un azionamento o un motore, per avvisare gli utenti della presenza di<br>tensioni pericolose.                                                           |
|                                  | Queste etichette possono trovarsi all'esterno o all'interno dell'apparecchiatura, ad<br>esempio un azionamento o un motore, per avvisare gli utenti della presenza di<br>superfici che possono raggiungere temperature elevate.                         |

#### Ambiente e custodia

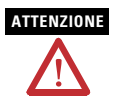

Questa apparecchiatura è destinata all'uso in ambienti industriali con grado di inquinamento 2, in applicazioni con categoria sovratensione II (come definita in 60664-1 IEC), ad altitudini fino a 2.000 m, senza declassamento.

Questa apparecchiatura è considerata un'apparecchiatura industriale Gruppo 1, Classe A secondo IEC/CISPR 11. Senza le precauzioni appropriate, possono insorgere problemi di compatibilità elettromagnetica in ambienti residenziali e altri ambienti, dovuti ai disturbi condotti e irradiati.

L'apparecchiatura viene fornita come apparecchiatura di tipo aperto. Essa deve essere montata all'interno di una custodia adatta alle specifiche condizioni ambientali d'uso e progettata specificatamente per evitare lesioni alle persone derivanti dall'accesso a parti in tensione. La custodia deve avere idonee proprietà ritardanti di fiamma, per prevenire o contenere la diffusione di fiamme, conformemente a una classificazione di propagazione della fiamma di 5 VA, V2, V1, V0 (o equivalente), se non metallica. La custodia deve essere accessibile solo per mezzo di uno strumento. Le successive sezioni di questa pubblicazione possono contenere ulteriori informazioni circa specifici tipi di custodie con grado di protezione richiesto per la conformità alla certificazioni di sicurezza di alcuni prodotti.

Oltre a questa pubblicazione, vedere:

- Criteri per il cablaggio e la messa a terra in automazione industriale, per i requisiti di installazione aggiuntivi, pubblicazione Allen-Bradley <u>1770-4.1</u>.
- per spiegazioni in merito ai gradi di protezione forniti dai diversi tipi di custodia: Standard NEMA 250 e IEC 60529, a seconda dei casi.

# Approvazione nordamericana per l'uso in aree pericolose

| The following information applies when<br>operating this equipment in hazardous<br>locations:                                                                                                    | Informations sur l'utilisation de cet<br>équipement en environnements dangereux:                                                                                                    |  |
|----------------------------------------------------------------------------------------------------|----------------------------------------------------------------------------------------------------|--|
| Products marked "CL I, DIV 2, GP A, B, C, D" are suitable for<br>use in Class I Division 2 Groups A, B, C, D, Hazardous<br>Locations and nonhazardous locations only. Each product is<br>supplied with markings on the rating nameplate indicating<br>the hazardous location temperature code. When combining<br>products within a system, the most adverse temperature<br>code (lowest "T" number) may be used to help determine the<br>overall temperature code of the system. Combinations of<br>equipment in your system are subject to investigation by the<br>local Authority Having Jurisdiction at the time of<br>installation.                                                                                                    | Les produits marqués « CL I, DIV 2, GP A, B, C, D » ne<br>conviennent qu'à une utilisation en environnements de<br>Classe I Division 2 Groupes A, B, C, D dangereux et non<br>dangereux. Chaque produit est livré avec des marquages<br>sur sa plaque d'identification qui indiquent le code de<br>température pour les environnements dangereux. Lorsque<br>plusieurs produits sont combinés dans un système, le code<br>de température le plus défavorable (code de température<br>le plus faible) peut être utilisé pour déterminer le code de<br>température global du système. Les combinaisons<br>d'équipements dans le système sont sujettes à inspection<br>par les autorités locales qualifiées au moment de<br>l'installation.              |  |
| WARNING         Image: Second Second | AVERTISSEMENT         RISQUE D'EXPLOSION –           Couper le courant ou s'assurer<br>que l'environnement est classé<br>non dangereux avant de<br>débrancher l'équipement.           Couper le courant ou s'assurer<br>que l'environnement est classé<br>non dangereux avant de<br>débrancher les connecteurs. Fixer<br>tous les connecteurs externes<br>reliés à cet équipement à l'aide<br>de vis, loquets coulissants,<br>connecteurs filetés ou autres<br>moyens fournis avec ce produit.           La substitution de composants<br>peut rendre cet équipement<br>inadapté à une utilisation en<br>environnement de Classe I,<br>Division 2.           S'assurer que l'environnement<br>est classé non dangereux avant<br>de changer les piles. |  |

#### Le seguenti informazioni si riferiscono al caso in cui questa apparecchiatura operi in un'area pericolosa:

I prodotti contrassegnati con "CL I, DIV 2, GP A, B, C, D" sono adatti per l'utilizzo esclusivamente in aree pericolose di Classe I Divisione 2 Gruppi A, B, C, D, o aree non pericolose. Ogni prodotto è fornito di una targhetta dati indicante il codice temperatura dell'area pericolosa. Quando si utilizzano prodotti diversi all'interno di una isitema, per determinare il codice generale della temperatura del sistema, si deve usare il codice temperatura più conservativo (il numero "T" più basso). L'utilizzo di apparecchiature diverse all'interno del sistema è soggetto ad accertamento da parte delle autorità locali competenti al momento dell'installazione.

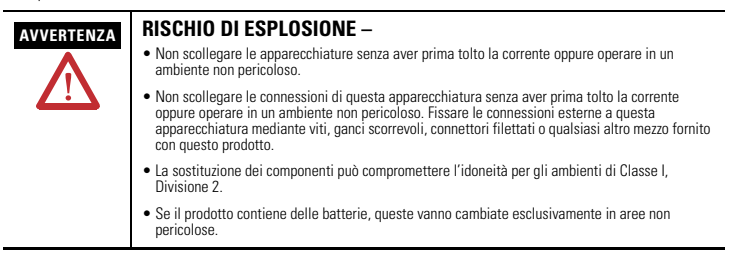

#### Approvazione europea per l'uso in aree pericolose

#### Certificazione europea Zona 2 (quanto segue si applica quando il prodotto è contrassegnato Ex o EEx)

Questa apparecchiatura è destinata all'uso in atmosfera potenzialmente esplosiva, come definita dalla Direttiva 94/9/CE dell'Unione Europea, e ne è stata verificata la conformità ai Requisiti essenziali in materia di sicurezza e di salute per la progettazione e la costruzione di apparecchi di Categoria 3 destinati a essere utilizzati in atmosfera potenzialmente esplosiva, delineati nell'Allegato II della Direttiva.

La conformità ai Requisiti essenziali in materia di sicurezza e di salute è stata garantita dalla conformità alle norme EN 60079-15 e EN 60079-0.

|            | <ul> <li>Questa apparecchiatura deve essere installata in una custodia che<br/>fornisca almeno un grado di protezione IP54 quando utilizzata in<br/>ambienti di Zona 2.</li> <li>Questa apparecchiatura deve essere utilizzata entro i valori nominali<br/>specificati, definiti da Allen-Bradley.</li> <li>È necessario adottare le misure necessarie a impedire che transitori<br/>elettrici causino il superamento della tensione nominale di più del<br/>40% durante l'utilizzo in ambienti di Zona 2.</li> <li>Questa apparecchiatura deve essere utilizzata unicamente con<br/>backplane certificati ATEX.</li> <li>Fissare le connessioni esterne a questa apparecchiatura mediante<br/>viti, ganci scorrevoli, connettori filettati o qualsiasi altro mezzo<br/>fornito con questo prodotto.</li> <li>Non scollegare le apparecchiature senza aver prima tolto la corrente<br/>oppure operare in un ambiente non pericoloso.</li> </ul> |
|------------|----------------------------------------------------------------------------------------------------|
| ATTENZIONE | Questa apparecchiatura non è resistente alla luce solare o ad altre sorgenti di radiazione UV.                                                                                                    |

# ATTENZIONE

Il personale responsabile dell'applicazione di sistemi di sicurezza elettronici programmabili (PES) deve essere a conoscenza dei requisiti di sicurezza per l'applicazione del sistema ed essere addestrato all'utilizzo del sistema.

#### Prevenzione delle scariche elettrostatiche

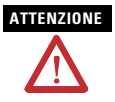

Questa apparecchiatura è sensibile alle scariche elettrostatiche. Queste possono provocare danni interni ed influenzarne il funzionamento. Osservare le seguenti precauzioni quando si maneggia questa apparecchiatura:

- Toccare un oggetto messo a terra per scaricare il potenziale elettrostatico
- Indossare un braccialetto di messa a terra regolamentare
- Non toccare i connettori o i pin sulle schede dei componenti
- Non toccare i componenti elettronici all'interno dell'apparecchiatura.
- Se disponibile, utilizzare una stazione di lavoro antistatica.
- Quando non è utilizzata, riporre l'apparecchiatura in una custodia antistatica appropriata.

#### Informazioni sul modulo 1756-DHRIOXT

È possibile utilizzare il modulo 1756-DHRIOXT per comunicare su una rete DH+ o I/O remoto.

Il modulo 1756-DHRIOXT funziona in modo analogo a un modulo tradizionale 1756-DHRIO. Per informazioni sulla configurazione e l'utilizzo di entrambi i moduli 1756-DHRIOXT e 1756-DHRIO, vedere ControlLogix Modulo interfaccia di comunicazione Data Highway Plus/I/O remoto – Manuale per l'utente, pubblicazione <u>1756-UM514</u>.

Utilizzare questo diagramma per identificare le caratteristiche esterne del modulo.

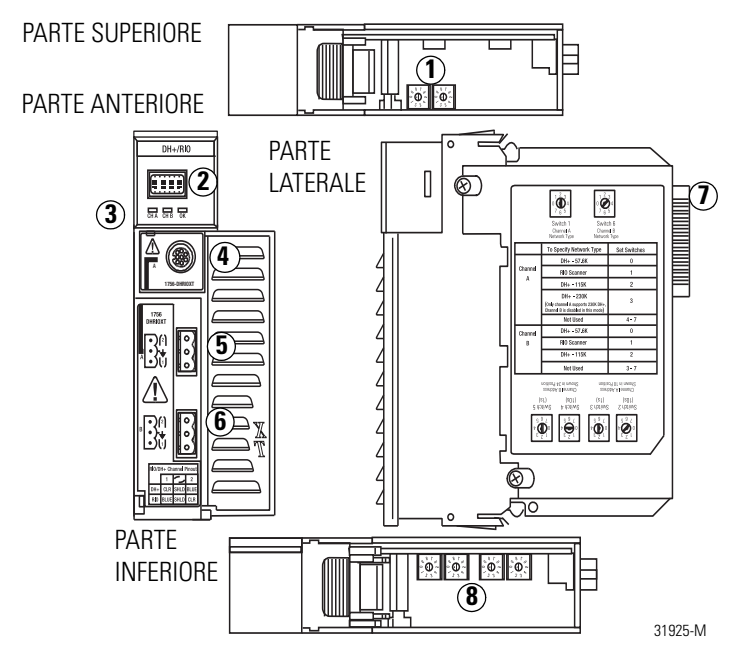

### Informazioni sui sistemi ControlLogix-XT

I prodotti ControlLogix-XT includono componenti di sistema di controllo e comunicazione che, quando utilizzati con i prodotti FLEX I/O-XT, forniscono una soluzione di sistema di controllo completa, utilizzabile in ambienti con temperature comprese tra –20 e 70 °C.

Quando utilizzato in modo indipendente, il sistema ControlLogix-XT è in grado di resistere in ambienti con temperature comprese tra -25 e 70 °C.

#### ControlLogix-XT con componenti ControlLogix tradizionali

#### IMPORTANTE

I componenti del sistema ControlLogix-XT sono classificati per l'uso in condizioni ambientali estreme solo quando sono utilizzati correttamente con altri componenti di sistema Logix-XT. L'utilizzo dei componenti ControlLogix-XT con componenti del sistema ControlLogix tradizionale invalida le classificazioni per ambienti estremi.

I componenti del sistema ControlLogix-XT sono progettati per soddisfare requisiti operativi e ambientali uguali e superiori rispetto ai prodotti ControlLogix tradizionali.

Quando un componente ControlLogix-XT è utilizzato in sostituzione di un componente ControlLogix tradizionale, si applicano i requisiti funzionali e ambientali del componente ControlLogix tradizionale.

Per ulteriori informazioni sulle specifiche tecniche e i requisiti di installazione dei componenti ControlLogix standard, vedere le risorse elencate nella tabella Risorse supplementari a <u>pagina 32</u>.

#### Informazioni preliminari

Prima dell'installazione del modulo, completare queste operazioni:

- Impostare i selettori per il tipo di rete e l'indirizzo di nodo, pagina 11
- Preparare lo chassis per l'installazione del modulo, pagina 13
- Determinare la posizione dello slot del modulo, pagina 14

#### Impostare i selettori per il tipo di rete e l'indirizzo di nodo

Prima di installare il modulo, impostare i selettori del tipo di rete per ogni canale.

 IMPORTANTE
 Se il modulo utilizza la rete DH+ a 230 k, ossia il selettore del canale A è impostato su 3, il canale B è disabilitato.

 Inoltre i selettori di indirizzo di nodo non si utilizzano se la rete è di tipo I/O remoto.

- 12 Modulo di interfaccia ControlLogix-XT Data Highway Plus I/O remoto
  - 1. Utilizzando questa immagine o l'etichetta del modulo come riferimento, impostare i selettori del tipo di rete sulla parte superiore del modulo.

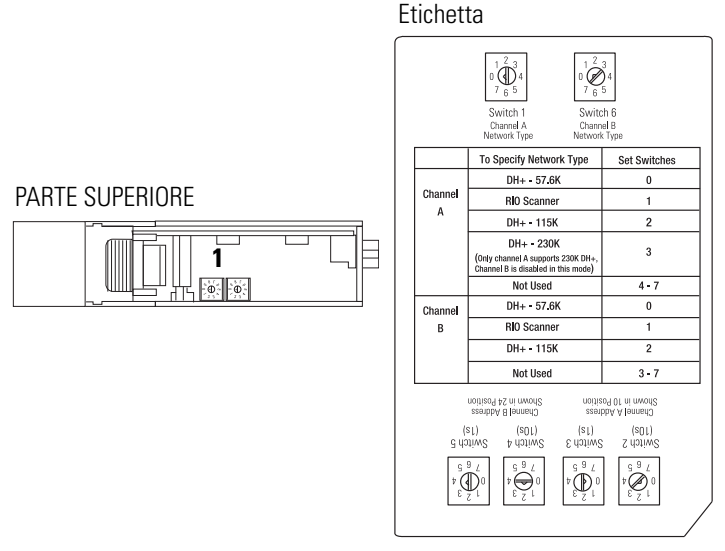

Se si imposta il tipo di rete su Data Highway Plus (DH+), impostare inoltre i selettori di indirizzo di nodo per il canale su un indirizzo univoco nell'intervallo 0...77.

2. Impostare i selettori di indirizzo di nodo sulla base del modulo su un indirizzo di nodo univoco.

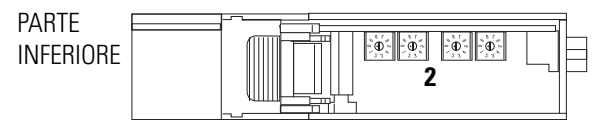

#### Preparare lo chassis per l'installazione del modulo

Prima di installare il modulo, è necessario installare e collegare uno chassis e un alimentatore ControlLogix-XT. Utilizzare queste risorse come riferimenti per l'installazione dello chassis e dell'alimentatore prima di installare il controllore.

| Operazione                                    | Risorsa                                                                                         |
|-----------------------------------------------|-------------------------------------------------------------------------------------------------|
| Installare uno chassis ControlLogix-XT        | ControlLogix-XT Chassis, Series B Installation<br>Instructions, pubblicazione <u>1756-IN637</u> |
| Installare un alimentatore<br>ControlLogix-XT | ControlLogix-XT Power Supply Installation<br>Instructions, pubblicazione <u>1756-IN639</u>      |

#### Determinare la posizione dello slot del modulo

È possibile utilizzare lo chassis ControlLogix-XT più idoneo alle proprie esigenze applicative. I moduli 1756-DHRIOXT possono essere:

- installati in qualsiasi slot aperto dello chassis;
- utilizzati in multipli in uno stesso chassis, entro i limiti dell'alimentatore ControlLogix-XT.

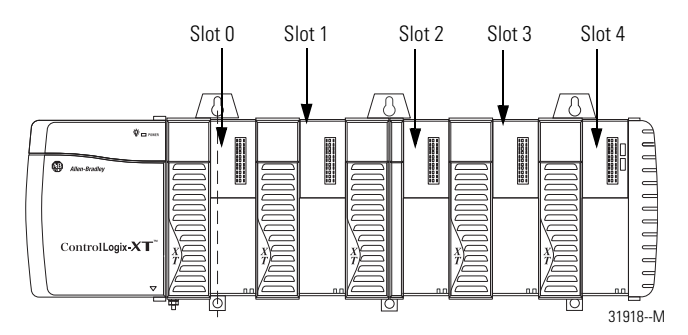

#### Installazione e rimozione del modulo sotto tensione

#### AVVERTENZA

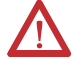

Quando si inserisce o si rimuove il modulo con il backplane alimentato, si potrebbe verificare un arco elettrico. Ciò potrebbe provocare un'esplosione in caso di installazioni in aree pericolose.

Assicurarsi di togliere l'alimentazione o accertarsi che l'area sia non pericolosa prima di procedere. Il ripetersi di archi elettrici provoca un eccessivo logorio dei contatti sia sul modulo che sul connettore di collegamento. Contatti usurati possono tradursi in una resistenza elettrica che potrebbe compromettere le prestazioni del sistema.

#### Installare il modulo

Completare questi passi per installare il modulo 1756-DHRIOXT.

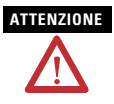

Non forzare. il modulo nel connettore del backplane. Se non si riesce a posizionare il modulo con una pressione decisa, verificare l'allineamento. Se si forza il modulo nello chassis, si rischia di danneggiare il connettore del backplane o il modulo stesso.

- 1. Allineare il circuito con le guide superiore e inferiore nello chassis.
- 2. Inserire il modulo nello chassis.

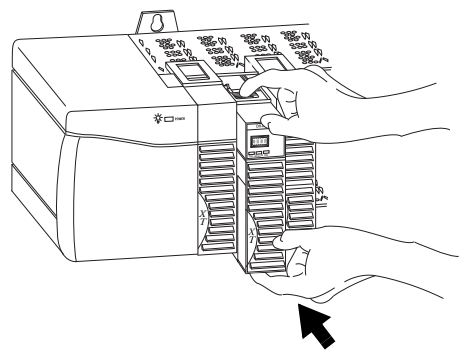

3. Verificare che il connettore backplane del modulo si connetta correttamente al backplane dello chassis.

Il modulo è installato correttamente quando è allineato all'alimentatore o agli altri moduli installati.

#### Rimuovere o sostituire il modulo.

Completare questi passi per disinstallare il modulo 1756-DHRIOXT.

- 1. Spingere sulle linguette superiore e inferiore del modulo per sbloccarle.
- 2. Estrarre il modulo dallo chassis.

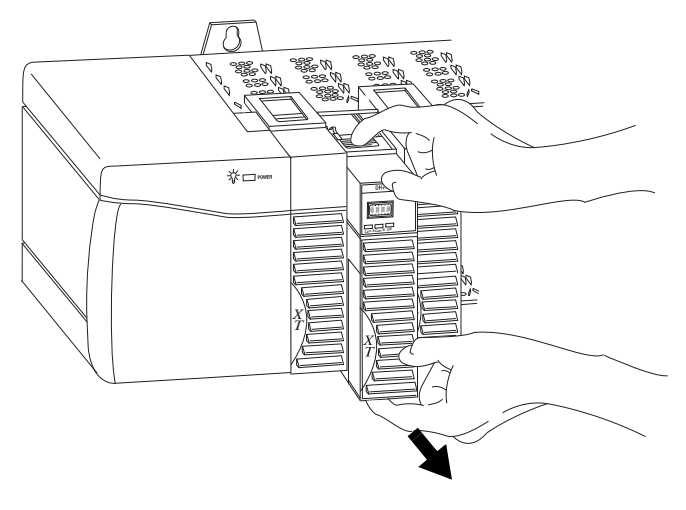

Se si intende sostituire un modulo esistente con un altro identico e si desidera che il sistema riprenda a funzionare nello stesso identico modo, è necessario installare il nuovo modulo nello stesso slot.

## Cablare i connettori per i canali del modulo

Utilizzare queste tabelle come riferimento per il cablaggio del cavo di rete ai connettori.

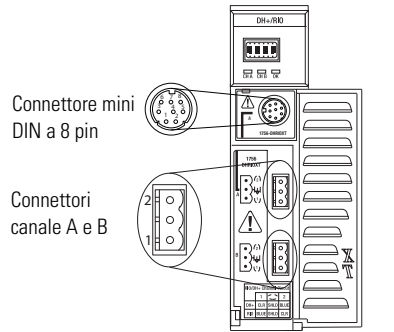

301928-M

#### Connessione mini DIN a 8 pin

La connessione al terminale di programmazione mini DIN a 8 pin è parallela al canale A quando il canale A è configurato per la comunicazione DH+.

| N. pin | Cavo    |
|--------|---------|
| 1      | Blu     |
| 3      | Schermo |
| 6      | Chiaro  |

#### Connessioni canale A e B

Utilizzare il cablaggio specifico per l'applicazione del modulo 1756-DHRIOXT.

| DH+ I/O remo |         | emoto |        |         |
|--------------|---------|-------|--------|---------|
| N. pin       | Cavo    | -     | N. pin | Cavo    |
| 1            | Chiaro  | -     | 1      | Blu     |
|              | Schermo | -     |        | Schermo |
| 2            | Blu     | _     | 2      | Chiaro  |

Pubblicazione 1756-IN638A-IT-P - Marzo 2009

#### Collegare il terminale di programmazione

Collegare il terminale di programmazione utilizzando il connettore mini DIN a 8 pin.

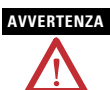

La porta del terminale di programmazione locale è destinata esclusivamente a un utilizzo temporaneo e, per collegarla o scollegarla, è necessario verificare che l'area non sia pericolosa.

Se si connette o si disconnette il connettore di comunicazione con il modulo o qualsiasi dispositivo sulla rete alimentato, si potrebbe verificare un arco elettrico. Ciò potrebbe provocare un'esplosione in caso di installazioni in aree pericolose.

Assicurarsi di togliere l'alimentazione o accertarsi che l'area sia non pericolosa prima di procedere.

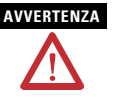

Per le aree pericolose, utilizzare il cavo seguente per il collegamento del terminale di programmazione:

- Fornitore: Huan Yu
- Codice prodotto: GCMD08P050062000

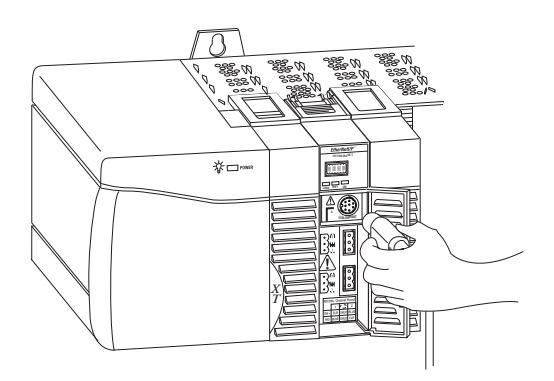

#### Collegare la rete DH+ o I/O remoto

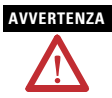

Se si connette o si disconnette il cavo di comunicazione con il modulo o qualsiasi dispositivo sulla rete alimentato, si potrebbe verificare un arco elettrico. Ciò potrebbe provocare un'esplosione in caso di installazioni in aree pericolose.

Assicurarsi di togliere l'alimentazione o accertarsi che l'area sia non pericolosa prima di procedere.

Collegare la rete DH+ o I/O remoto al connettore del canale A o B, come appropriato.

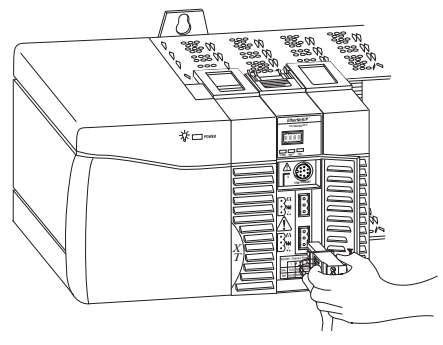

#### Inviare corrente allo chassis

Inviare corrente all'alimentatore ControlLogix-XT per alimentare il modulo 1756-DHRIOXT installato nello chassis.

## Controllare l'alimentazione e lo stato del modulo

Dopo aver inviato corrente allo chassis, controllare gli indicatori di alimentazione e di stato del modulo per verificare che il modulo funzioni correttamente.

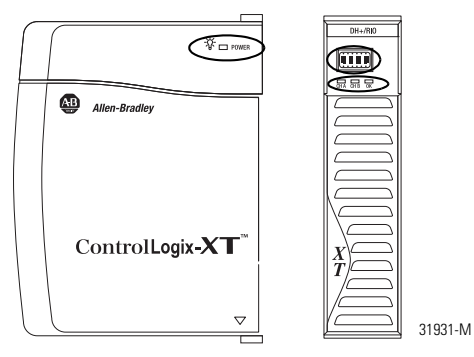

Vedere la sezione dal titolo Indicatori di stato, <u>pagina 26</u>, per ulteriori informazioni sull'interpretazione dello stato del modulo.

#### Sequenza di avvio del display alfanumerico

All'accensione, il display alfanumerico del modulo passa attraverso questa sequenza:

- Canale A e la rete utilizzata per il canale A DH+ o RIO
- Indirizzo di nodo del canale A, se utilizzato per DH+
- Stato del canale A
- Canale B e la rete utilizzata per il canale B DH+ o RIO
- Indirizzo di nodo del canale B, se utilizzato per DH+
- Stato del canale B

Tale sequenza viene eseguita in continuazione durante il normale funzionamento del modulo. Ad esempio, se il modulo utilizza i canali seguenti:

- Canale A per DH+ con indirizzo di nodo 14
- Canale B per RIO

e i canali funzionano correttamente, verrà visualizzata la sequenza seguente:

• A DH, A#14, A OK, B IO, SCAN, B OK

Per ulteriori informazioni sui codici visualizzati nel display alfanumerico, vedere le sezioni Codici del display alfanumerico (<u>pagina 23</u>) e Indicatori di stato (<u>pagina 26</u>).

#### Stato dell'alimentatore

Se l'indicatore alfanumerico del modulo 1756-DHRIO non visualizza i vari messaggi alfanumerici all'accensione, utilizzare questa tabella, insieme alle sezioni Codici del display alfanumerico (<u>pagina 23</u>) e Indicatori di stato (<u>pagina 26</u>) per determinarne la causa.

| Stato dell'indicatore<br>POWER | Significato     | Azioni consigliate                                                                                                |
|--------------------------------|-----------------|----------------------------------------------------------------------------------------------------|
| Off                            | Non funzionante | Accendere l'interruttore di<br>alimentazione.                                                                     |
|                                |                 | <ul><li>Controllare i collegamenti del<br/>cablaggio di alimentazione.</li><li>Controllare il fusibile.</li></ul> |
| Acceso/verde fisso             | In funzione     | Nessuna – funzionamento normale.                                                                                  |

## Configurare il modulo 1756-DHRIOXT

Dopo l'installazione del modulo 1756-DHRIOXT, è necessario configurarlo. Per la configurazione del modulo 1756-DHRIOXT si applicano gli stessi metodi e considerazioni del modulo 1756-DHRIO tradizionale. Per ulteriori informazioni sulla configurazione e l'utilizzo di entrambi i moduli 1756-DHRIOXT e 1756-DHRIO, fare riferimento a ControlLogix Modulo interfaccia di comunicazione Data Highway Plus/I/O remoto – Manuale per l'utente, pubblicazione <u>1756-UM514</u>.

## Codici del display alfanumerico

Il modulo 1756-DHRIOXT visualizza codici alfanumerici che forniscono informazioni diagnostiche. I codici lampeggiano sul display alfanumerico a intervalli di 1 secondo circa. Queste tabelle descrivono i codici e le interpretazioni specifiche per l'applicazione del modulo.

| Codice       | Descrizione:                                                                                                    | Azione consigliata                                                                                                    |
|--------------|----------------------------------------------------------------------------------------------------|----------------------------------------------------------------------------------------------------|
| OFF<br>LINE  | ll collegamento Data Highway<br>Plus è nello stato STOP.                                                            | Correggere la configurazione. Fare<br>riferimento al Manuale per l'utente di<br>1756-DHRIO, pubblicazione <u>1756-UM514</u> .                                                                                                   |
| DUPL<br>NODE | Data Highway Plus — Indirizzo<br>di nodo duplicato.                                                                 | Scegliere un altro indirizzo di nodo ed eseguire un reset dei selettori.                                                                                                    |
| ONLY<br>NODE | Un solo nodo sul collegamento<br>Data Highway Plus.                                                                 | Controllare i cavi.                                                                                                    |
| CNFG<br>FALT | Configurazione errata della<br>tabella di instradamento DH+.<br>Configurazione errata<br>dell'oggetto Data Highway. | <ul> <li>Correggere la configurazione. Fare<br/>riferimento al Manuale per l'utente di<br/>1756-DHRIO, pubblicazione<br/><u>1756-UM0514</u>.</li> <li>Verificare che il modulo sia inserito<br/>nello slot corretto.</li> </ul> |
| ОК           | Funzionamento normale per il canale.                                                                                | Nessuna.                                                                                                    |
| LINK<br>OFF  | Il canale B è disabilitato<br>perché è utilizzato il canale A<br>per il funzionamento della rete<br>DH+ a 230 k.    | Nessuna.                                                                                                    |

#### Data Highway Plus – Codici e interpretazioni

| I/O | remoto – | Codici | e | interpretazioni |
|-----|----------|--------|---|-----------------|
|-----|----------|--------|---|-----------------|

| Codice       | Descrizione                                              | Azioni consigliate                                                             |
|--------------|----------------------------------------------------------|--------------------------------------------------------------------------------|
| MUTE<br>LINK | Nessuna scheda trovata su I/O remoto.                    | Aggiungere una scheda alla rete I/O remoto.                                    |
| RACK<br>OVER | Sovrapposizione rack su I/O remoto.                      | Riconfigurare i rack su I/O remoto.                                            |
| DUPL<br>SCAN | Scanner duplicato su I/O remoto.                         | Controllare le impostazioni della scheda<br>di I/O remoto.                     |
| MAX_<br>DEV_ | Numero massimo di dispositivi<br>superato su I/O remoto. | Rimuovere i dispositivi eccedenti i limiti<br>della rete I/O remoto.           |
| CHAT<br>LINK | Brusio rilevato su I/O remoto.                           | Controllare le connessioni dei dispositivi<br>e della rete I/O remoto.         |
| OFF_<br>LINE | Nessun tentativo di<br>comunicazione.                    | Nessuna. Stato normale se il controllore<br>non sta controllando l'I/O remoto. |
| ОК           | Funzionamento normale.                                   | Nessuna.                                                                       |
| MUTE<br>LINK | Nessuna scheda trovata su I/O remoto.                    | Aggiungere una scheda alla rete I/O remoto.                                    |
| RACK<br>OVER | Sovrapposizione rack su I/O remoto.                      | Riconfigurare i rack su I/O remoto.                                            |
| DUPL<br>SCAN | Scanner duplicato su I/O remoto.                         | Controllare le impostazioni della scheda<br>di I/O remoto.                     |
| MAX_<br>DEV_ | Numero massimo di dispositivi<br>superato su I/O remoto. | Rimuovere i dispositivi eccedenti i limiti<br>della rete I/O remoto.           |
| CHAT<br>LINK | Brusio rilevato su I/O remoto.                           | Controllare le connessioni dei dispositivi<br>e della rete I/O remoto.         |
| OFF_<br>LINE | Nessun tentativo di comunicazione.                       | Nessuna. Stato normale se il controllore<br>non sta controllando l'1/O remoto. |

| Codice       | Descrizione                           | Azioni consigliate                          |
|--------------|---------------------------------------|---------------------------------------------|
| OK           | Funzionamento normale.                | Nessuna.                                    |
| MUTE<br>LINK | Nessuna scheda trovata su I/O remoto. | Aggiungere una scheda alla rete I/O remoto. |
| RACK<br>OVER | Sovrapposizione rack su I/O remoto.   | Riconfigurare i rack su I/O remoto.         |

#### I/O remoto – Codici e interpretazioni

#### Indicatori di stato

Tre indicatori di stato sul modulo forniscono informazioni sul modulo e sullo stato di ogni canale. Nelle tabelle seguenti sono riportate la condizione degli indicatori e lo stato corrispondente e viene spiegato il significato di ogni condizione.

| Stato                 | Descrizione                                                                                                    | Azioni consigliate                                                                                                    |
|-----------------------|----------------------------------------------------------------------------------------------------|----------------------------------------------------------------------------------------------------|
| Off                   | Il modulo non è in<br>funzione.                                                                                    | <ul> <li>Inviare corrente allo chassis.</li> <li>Verificare che il modulo sia<br/>inserito completamente nello<br/>chassis e nel backplane.</li> </ul>                                                                                                    |
| Verde<br>lampeggiante | II modulo è in funzione,<br>ma:<br>– non invia i messaggi,<br>oppure<br>– il controllore non<br>trasferisce l'1/0. | Nessuna se non vi sono messaggi<br>inviati attivamente attraverso il<br>modulo e nessun controllore<br>trasferisce l'I/O.<br>Per l'invio dei messaggi o il<br>trasferimento dell'I/O, utilizzare la<br>configurazione di default del modulo o<br>configurare il modulo. |
| Verde                 | II modulo funziona e<br>invia i messaggi.                                                                          | Nessuna – funzionamento normale.                                                                                                    |
| Rosso, poi<br>spento  | Autotest in esecuzione.                                                                                            | Nessuna – funzionamento normale.                                                                                                    |
| Rosso                 | Errore grave.                                                                                                    | Riavviare il modulo. Se l'indicatore è ancora rosso, sostituire il modulo.                                                                                                    |
| Rosso<br>Iampeggiante | Errore grave o errore di configurazione.                                                                           | Controllare l'indicatore alfanumerico e<br>intraprendere l'azione descritta nella<br>tabella dei messaggi del display<br>alfanumerico a pagina 23.                                                                                                    |

#### Indicatore di stato OK

| Stato                      | Modalità<br>canale | Descrizione:                                                                            | Azioni consigliate                                                                                        |
|----------------------------|--------------------|-----------------------------------------------------------------------------------------|----------------------------------------------------------------------------------------------------|
| Off                        | Tutte              | Non online.                                                                             | Impostare il canale online.                                                                               |
| Verde                      | Scanner RIO        | Collegamento RIO<br>attivo. Tutti i moduli<br>adattatori sono<br>presenti e non guasti. | Nessuna – funzionamento<br>normale.                                                                       |
|                            | DH+                | In funzione.                                                                            | Nessuna — funzionamento<br>normale.                                                                       |
| Verde<br>lampeg-<br>giante | Scanner RIO        | Uno o più nodi guasti<br>o malfunzionanti.                                              | Controllare l'alimentazione<br>degli altri rack.                                                          |
|                            | DH+                | Nessun altro nodo in rete.                                                              | Controllare i cavi.                                                                                       |
| Rosso                      | Tutte              | Guasto hardware.                                                                        | Riavviare il modulo. Se<br>l'indicatore è ancora rosso,<br>sostituire il modulo.                          |
| Rosso<br>lampeg-<br>giante | Scanner RIO        | Rilevate schede<br>guaste.                                                              | <ul> <li>Controllare i cavi.</li> <li>Controllare<br/>l'alimentazione degli altri<br/>chassis.</li> </ul> |
|                            | DH+                | Rilevato nodo<br>duplicato.                                                             | Controllare l'indirizzo di<br>nodo.                                                                       |

#### Caratteristiche tecniche generali – 1756-DHRIOXT

| Caratteristica                         | Valore                                                                               |
|----------------------------------------|--------------------------------------------------------------------------------------|
| Posizione del modulo                   | Chassis ControlLogix-XT 1756, qualsiasi slot                                         |
| Corrente del backplane<br>(mA) a 24 V  | 1,7 mA                                                                               |
| Corrente del backplane<br>(mA) a 5 V   | 850 mA                                                                               |
| Dissipazione di potenza,<br>max.       | 4,5 W                                                                                |
| Dissipazione termica, max.             | 15,4 BTU/h                                                                           |
| Velocità di trasmissione               | 57,6 Kbaud                                                                           |
|                                        | 115,2 Kbaud                                                                          |
|                                        | 230,4 Kbaud                                                                          |
| Tensione di isolamento                 | 30 V (continua), tipo di isolamento base                                             |
|                                        | Tipo testato a 853 V CA per 60 s, da DHRIO a sistema e da porta DHRIO a porta DHRIO. |
| Codice di temperatura<br>nordamericano | Т4А                                                                                  |
| Codice di temperatura IEC              | Τ4                                                                                   |
| Tipo di custodia                       | nessuna (tipo aperto)                                                                |
| Dimensioni cavo                        | 0,22,0 mm <sup>2</sup> (2414 AWG)                                                    |
|                                        | Rame biassiale; Belden 9463 consigliato.                                             |
| Categoria cavo                         | 2 – su porte di comunicazione <sup>(1)</sup>                                         |

(1) Utilizzare queste informazioni sulla categoria del cavo per pianificare l'instradamento dei conduttori, come descritto nel manuale di installazione a livello di sistema. Fare inoltre riferimento a Criteri per il cablaggio e la messa a terra in automazione industriale, pubblicazione <u>1770-4.1</u>.

## Caratteristiche ambientali – 1756-DHRIOXT

| Caratteristica                                                                                                    | Valore                                                                           |
|----------------------------------------------------------------------------------------------------|----------------------------------------------------------------------------------|
| Temperatura, in funzione<br>IEC 60068-2-1 (Test Ad, funzionamento con<br>freddo),<br>IEC 60068-2-2 (Test Bd, funzionamento con caldo<br>secco),<br>IEC 60068-2-14 (Test Nb, funzionamento con<br>shock termico)                   | –2570 °C                                                                         |
| Temperatura, a riposo<br>IEC 60068-2-1 (Test Ab, non imballato,<br>a riposo, freddo),<br>IEC 60068-2-2 (Test Bb, non imballato,<br>a riposo, caldo secco),<br>IEC 60068-2-14 (Test Na, non imballato,<br>a riposo, shock termico) | -4085 °C                                                                         |
| Umidità relativa<br>IEC 60068-2-30 (Test Db, non imballato, caldo<br>umido)                                                                                                    | 5% 95% senza condensa                                                            |
| Vibrazione<br>IEC 60068-2-6 (Test Fc, in funzione)                                                                                                    | 2 g a 10500 Hz                                                                   |
| Urto, in funzione<br>IEC 60068-2-27 (Test Ea, urto non imballato)                                                                                                    | 30 g                                                                             |
| Urto, a riposo<br>IEC 60068-2-27 (Test Ea, urto non imballato)                                                                                                    | 50 g                                                                             |
| Emissioni<br>CISPR 11                                                                                                    | Gruppo 1, Classe A                                                               |
| Immunità alle scariche elettrostatiche<br>IEC 61000-4-2                                                                                                    | <ul> <li>scarica da 6 kV di contatto</li> <li>scarica da 8 kV in aria</li> </ul> |

| Caratteristica                                          | Valore                                                                                                  |
|---------------------------------------------------------|----------------------------------------------------------------------------------------------------|
| Immunità RF irradiata<br>IEC 61000-4-3                  | <ul> <li>10 V/m con onda sinusoidale di</li> <li>1 kHz 80% AM da 80 MHz a</li> <li>2.000 MHz</li> </ul> |
|                                                         | <ul> <li>10 V/m con 50% impulso da<br/>200 Hz 100% AM a 900 MHz</li> </ul>                              |
|                                                         | <ul> <li>10 V/m con 50% impulso da<br/>200 Hz 100% AM a 1.890 MHz</li> </ul>                            |
|                                                         | • 3 V/m con onda sinusoidale di<br>1 kHz 80% AM da 2.000 MHz<br>a 2.700 MHz                             |
| Immunità EFT/B<br>IEC 61000-4-4                         | ±4 kV a 5 kHz sulle porte di<br>comunicazione                                                           |
| Immunità ai transitori di picco<br>IEC 61000-4-5        | ±2 kV fase-terra (CM) sulle<br>porte di comunicazione                                                   |
| Immunità alle frequenze radio condotte<br>IEC 61000-4-6 | 10 V rms con onda sinusoidale<br>di 1 kHz 80% AM da 150 kHz a<br>80 MHz                                 |

#### Certificazioni – 1756-DHRIOXT

| Certificazione <sup>(1) (2)</sup> | Valore                                                                                                    |
|-----------------------------------|----------------------------------------------------------------------------------------------------|
| c-UL-us                           | Apparecchiature di controllo industriale certificate UL per USA e<br>Canada. Vedere file UL E65584.                                                                                                    |
|                                   | Certificazione UL per aree pericolose Classe I, Divisione 2, Gruppo<br>A,B,C,D, certificate per USA e Canada. Vedere file UL E194810.                                                                  |
| CE                                | Direttiva EMC dell'Unione Europea 2004/108/CE, conformità a:                                                                                                    |
|                                   | <ul> <li>EN 61326-1; Requisiti industriali – Apparecchi elettrici di<br/>misura, controllo e laboratorio</li> </ul>                                                                                    |
|                                   | • EN 61000-6-2; Immunità industriale                                                                                                    |
|                                   | <ul> <li>EN 61000-6-4; Emissioni industriali</li> </ul>                                                                                                    |
|                                   | <ul> <li>● EN 61131-2; Controllori programmabili (Articolo 8,<br/>Zona A e B)</li> </ul>                                                                                                    |
| C-Tick                            | Australian Radiocommunications Act, conformità con:<br>AS/NZS CISPR 11; emissioni industriali                                                                                                    |
| Ex                                | Direttiva ATEX dell'Unione Europea 94/9/CE, conformità a:<br>• EN 60079-15; Atmosfere potenzialmente esplosive,<br>protezione "n" (II 3 G Ex nA IIC T4 X)<br>• EN 60079-0; Requisiti generali (Zona 2) |
| ΤÜV                               | Certificato TÜV per la sicurezza funzionale:<br>fino a SIL 2 compreso                                                                                                    |

<sup>(1)</sup> Se il prodotto è contrassegnato.

(2) Vedere il link alle certificazioni del prodotto all'indirizzo <u>http://www.ab.com</u> per la dichiarazione di conformità, i certificati e altri dettagli sulle certificazioni.

#### **Risorse supplementari**

Questi documenti contengono informazioni aggiuntive relative ai prodotti Rockwell Automation correlati.

| Risorsa                                                                                                    | Descrizione:                                                                                                    |
|----------------------------------------------------------------------------------------------------|----------------------------------------------------------------------------------------------------|
| ControlLogix Data Highway-Plus<br>Remote I/O Communication Interface<br>Module Installation Instructions,<br>pubblicazione <u>1756-IN003</u>   | Contiene istruzioni per l'installazione e<br>specifiche tecniche relative al modulo di I/O<br>remoto standard ControlLogix Data Highway<br>Plus.                                                |
| ControlLogix-XT Chassis Installation<br>Instructions, pubblicazione <u>1756-IN637</u>                                                          | Contiene informazioni sull'installazione di uno chassis ControlLogix-XT.                                                                                                    |
| ControlLogix Power Supplies Installation<br>Instructions, pubblicazione <u>1756-IN639</u>                                                      | Contiene informazioni sull'installazione dell'alimentatore ControlLogix-XT.                                                                                                    |
| ControlLogix Modulo interfaccia di<br>comunicazione Data Highway Plus/I/O<br>remoto – Manuale per l'utente,<br>pubblicazione <u>1756-UM514</u> | Contiene informazioni sulla configurazione e<br>l'utilizzo dei moduli 1756-DHRIO e<br>1756-DHRIOXT. Utilizzare questo manuale per<br>la configurazione e l'utilizzo del modulo<br>1756-DHRIOXT. |
| Criteri per il cablaggio e la messa a terra in automazione industriale, pubblicazione <u>1770-4.1</u> .                                        | Fornisce criteri generali per l'installazione di<br>un sistema industriale Rockwell Automation.                                                                                                 |
| Sito Web per le certificazioni dei prodotti, <u>http://www.ab.com</u>                                                                          | Fornisce dichiarazioni di conformità,<br>certificati e altri dettagli di certificazione.                                                                                                    |

Le pubblicazioni possono essere visualizzate o scaricate all'indirizzo <u>http://literature.rockwellautomation.com</u>. Per ordinare copie cartacee della documentazione tecnica, contattare il rappresentante commerciale o il distributore Rockwell Automation di zona.

# Note:

#### Assistenza Rockwell Automation

Rockwell Automation fornisce informazioni tecniche in linea per assistere i clienti nell'utilizzo dei prodotti. Collegandosi al sito

http://support.rockwellautomation.com, è possibile consultare manuali tecnici, FAQ, note tecniche e applicative, scaricare programmi campione e service pack dei software e utilizzare la funzione MySupport per sfruttare nel migliore dei modi questi strumenti.

Per un ulteriore livello di assistenza tecnica telefonica per l'installazione, la configurazione e la ricerca guasti, sono disponibili i programmi di assistenza TechConnect. Per maggiori informazioni, rivolgersi al distributore o al rappresentante Rockwell Automation di zona, oppure consultare il sito http://support.rockwellautomation.com.

#### Assistenza per l'installazione

Se si riscontra un problema entro le prime 24 ore dall'installazione, si prega di consultare le informazioni contenute in questo manuale. Per un aiuto iniziale, è possibile contattare anche un numero specifico dell'Assistenza Clienti.

| Stati Uniti | 1.440.646.3434<br>Lunedì – venerdì, 8.00 – 17.00 EST                                                                |
|-------------|----------------------------------------------------------------------------------------------------|
| Altri stati | Per qualsiasi problema di assistenza tecnica, si prega di contattare il rappresentante Rockwell Automation di zona. |

#### Procedura di restituzione prodotti

Rockwell Automation collauda tutti i propri prodotti per garantirne la completa funzionalità al momento della spedizione dalla fabbrica. Tuttavia se il prodotto non funziona e deve essere restituito, è necessario seguire queste procedure.

| Stati Uniti | Rivolgersi al proprio distributore. Per completare la procedura di restituzione è<br>necessario fornire al distributore il numero di pratica dell'Assistenza Clienti (per<br>ottenerne uno chiamare i recapiti telefonici citati sopra). |
|-------------|----------------------------------------------------------------------------------------------------|
| Altri stati | Per la procedura di restituzione, si prega di contattare il rappresentante Rockwell<br>Automation di zona.                                                                                                    |

ControlLogix, ControlLogix-XT, Data Highway, DH+, FLEX IO-XT, Rockwell Automation e TechConnect sono marchi commerciali di Rockwell Automation, Inc.

I marchi commerciali non posseduti da Rockwell Automation sono proprietà dei rispettivi possessori.

#### www.rockwellautomation.com

#### Power, Control and Information Solutions Headquarters

Americhen Rechwell Automation, 1201 Seuth Second Streter, Milwauker, WJ 53204-5496, USA, Tcli + 144 582, 2000, Fax: + 141 382 4440. Europa/Medio Oriente/Africa: Rockwell Automation NV, Pegusa Park, De Kleetlaan 122, 1831 Diegens, Belgio, Tcli + 322 663 0600, Fax: + 322 663 0600 Anai: Rockwell Automation, Level 14, Core F, Cylerport 7, 3100 Cylerport Road, Hong Kong, Tcli + 852 2587 4788, Fax: + 852 2598 1846

Italia: Rockwell Automation S.r.L, Via Gallarate 215, 20151 Milano, Tel: +39 02 334471, Fax: +39 02 33447701, www.rockwellautomation.it Svizzera: Rockwell Automation AG, Buchserstrasse 7, CH-5001 Aarau, Tel: +41 (62) 889 77 77, Fax: +41 (62) 889 77 11

#### Pubblicazione 1756-IN638A-IT-P - Marzo 2009

Sostituisce la pubblicazione 1756-IN003C-EN-P – Febbraio 2005 Copyright © 2009 Rockwell Automation, Inc. Tutti i diritti riservati. Stampato in U.S.A.